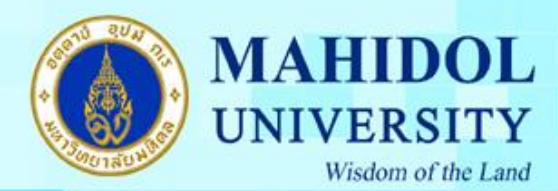

การสมัครเข้าใช้งาน Google Apps For Education ภายใต้ Domain "mahidol.edu"

 ท่านสามารถเข้าไปสมัครเข้าใช้งาน Google Apps For Education ได้ที่ <u>https://gap.mahidol.edu/</u> โดย Browser ที่รองรับคือ "IE version 9 ขึ้นไป", "Mozilla firefox", "Safari" และสามารถใช้งานได้ดี ที่สุดกับ "Google Chrome" จากนั้นคลิ๊กที่แถบ "Register" ดังรูปที่ 1

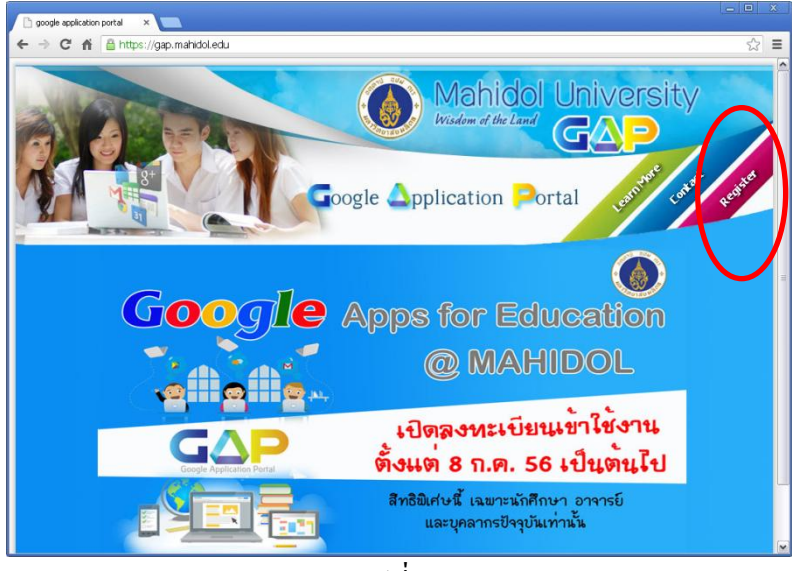

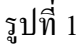

 จากนั้นอ่าน "ข้อตกลงการใช้งาน Google Apps for Education มหาวิทยาลัยมหิดล" เมื่อยอมรับ ข้อตกลงให้คลิ๊กทำเครื่องหมายยอมรับในช่อง "I Agree to accept the terms" และกรอก Account email ของท่านในรูปแบบ <u>ชื่อ.นามสกุล@student.mahidol.ac.th</u> ในส่วนของ Student หรือ <u>ชื่อ. นามสกุล@mahidol.ac.th</u> ในส่วนของ Staff จากนั้น คลิ๊กปุ่ม " Sign In" ดังรูปที่ 2

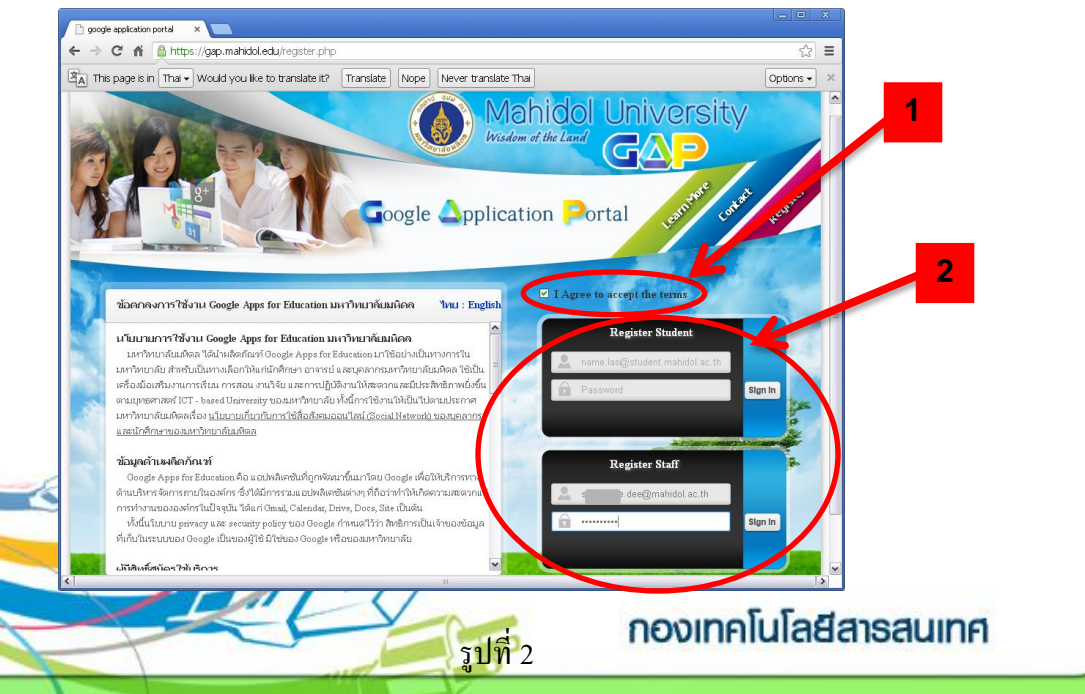

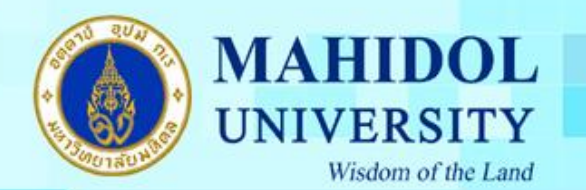

3. จากนั้นระบบจะให้รอเพื่อที่จะ สามารถใช้งานได้ในวันทำการถัดไป เช่น สมัครวันจันทร์ จะ สามารถใช้งานได้ในวันอังคาร หรือ สมัครวันศุกร์ จะสามารถใช้งานได้ในวันจันทร์ของอาทิตย์ถัดไป เป็นต้น

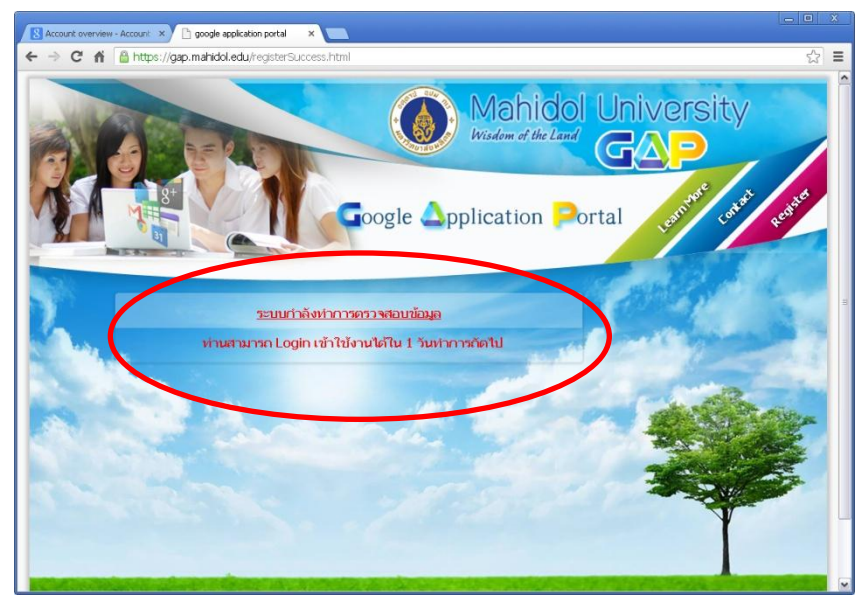

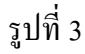

 ท่านสามารถเข้าไปที่ <u>https://accounts.google.com/</u> เพื่อ log In เข้าใช้งาน Google Apps For Education ในรูปแบบ <u>ชื่อ.นามสกุล@student.mahidol.edu</u> ในส่วนของ Student หรือ <u>ชื่อ.</u> <u>นามสกุล@mahidol.edu</u> ในส่วนของ Staff ดังรูปที่ 4

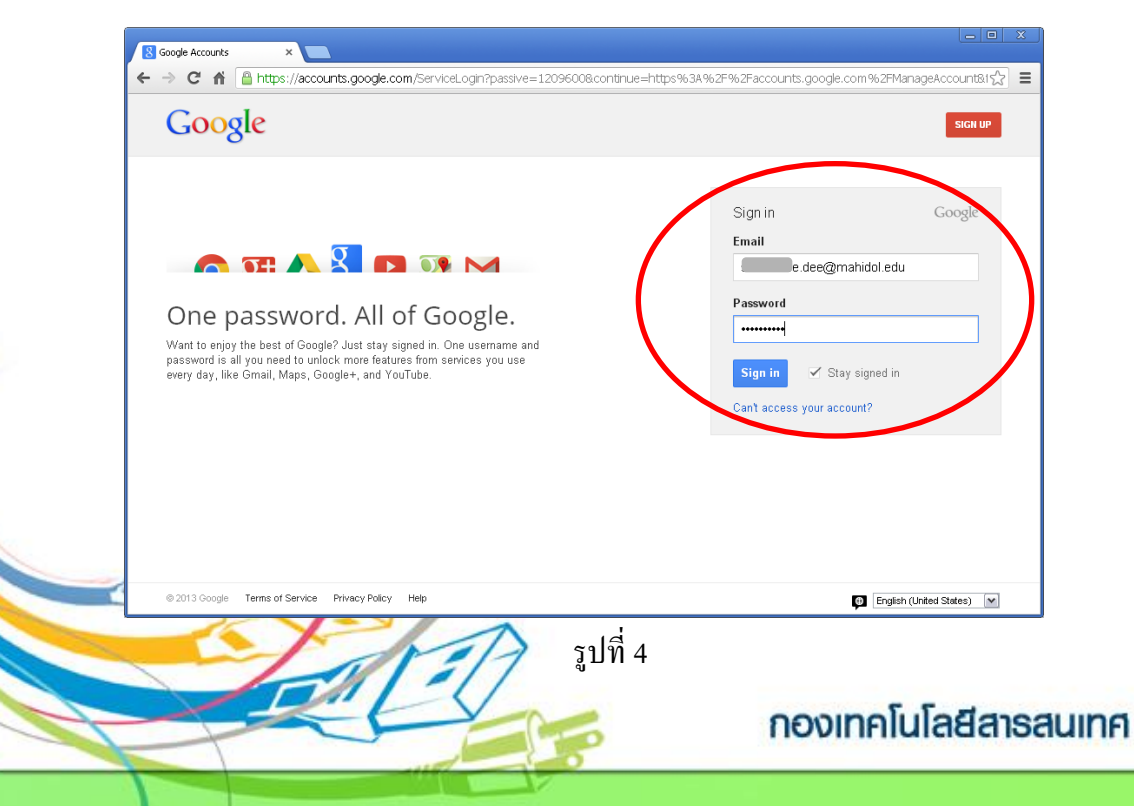

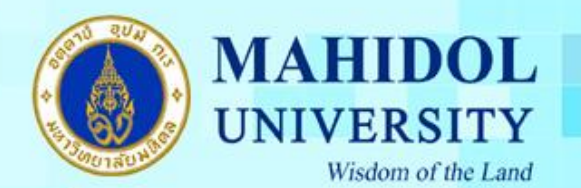

## 5. ถ้าท่านมี Account ของ Gmail อยู่แล้ว ต้องทำการ Sing Out ก่อน ดังรูปที่ 5

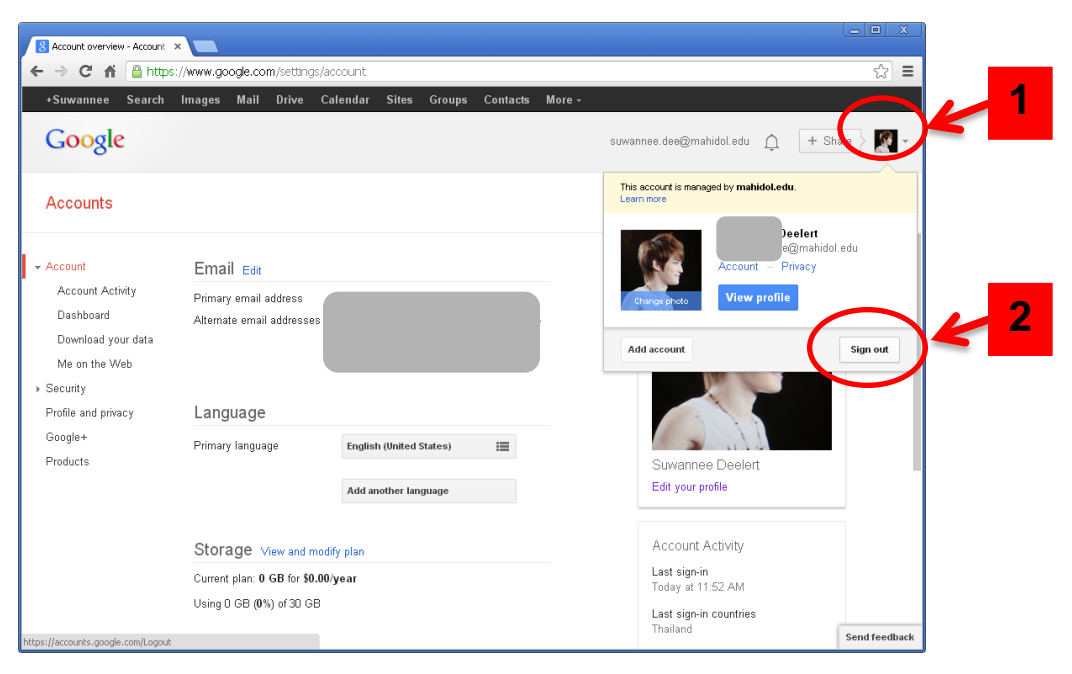

รูปที่ 5

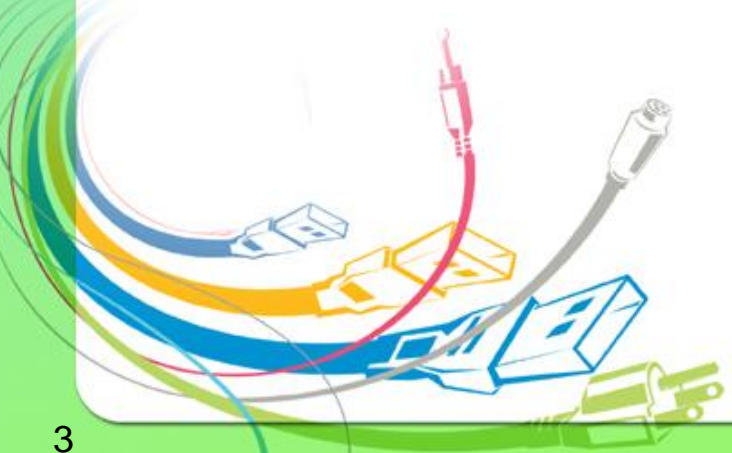

กองเทคโนโลยีสารสนเทศ